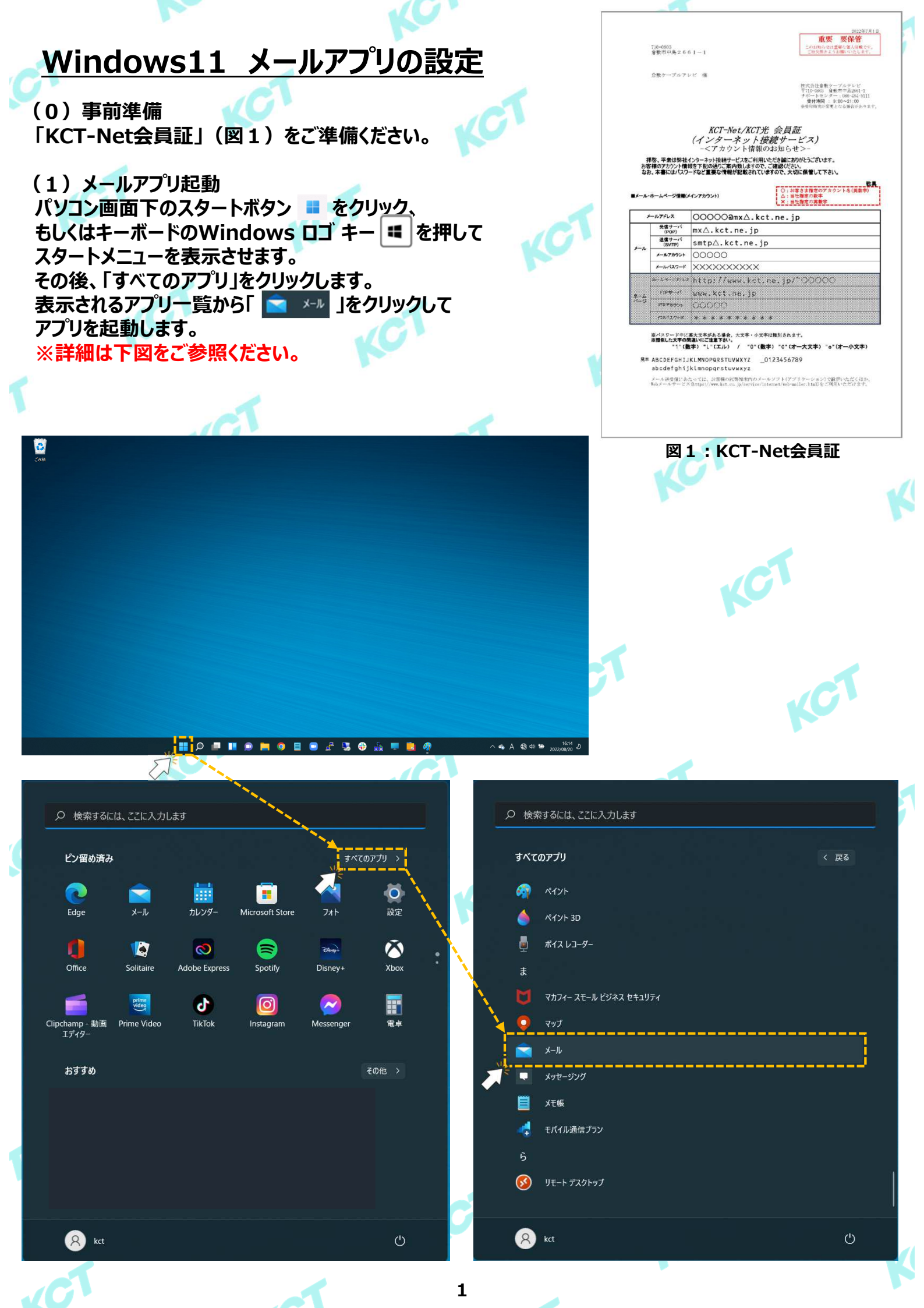

![](_page_1_Figure_0.jpeg)

| 詳細設定<br>セットアップするアカウントの種類を選択します。不明な場合は、<br>ロバイダーに確認してください。                                                                                                    | サービス プ                                                                                                    | CT.                                                                                                    |
|----------------------------------------------------------------------------------------------------|----------------------------------------------------------------------------------------------------|----------------------------------------------------------------------------------------------------|
| Exchange ActiveSync<br>Exchange、および Exchange ActiveSync を使用するその他のアカウント<br>す。                                                                                                    | が含まれま                                                                                                    |                                                                                                    |
| <b>インターネット メール</b><br>POP または IMAP アカウントを使用すると、Web ブラウザーでメールを表示                                                                                                    | reating the second second seco |                                                                                                    |
|                                                                                                    | T                                                                                                    | CT                                                                                                    |
|                                                                                                    |                                                                                                    |                                                                                                    |
| :記の画面が表示されたら「イン                                                                                                    | ·ターネットメール」をクリック                                                                                                    | っします。                                                                                                    |
| カウントの通加 > インターネット メール アカウント                                                                                                    | ×                                                                                                    |                                                                                                    |
| メール アドレス                                                                                                    |                                                                                                    |                                                                                                    |
| \$omeone@example.com                                                                                                    |                                                                                                    |                                                                                                    |
| 7_#_ø                                                                                                    |                                                                                                    |                                                                                                    |
| 1-11-25                                                                                                    |                                                                                                    |                                                                                                    |
| - 7 H                                                                                                    |                                                                                                    |                                                                                                    |
| 例: kevinc, kevinc@contoso.com, domain¥kevinc                                                                                                    | 表示名                                                                                                    | 入力内容                                                                                                    |
| 例: kevinc、kevinc@contoso.com、domain¥kevinc                                                                                                    | 表示名<br>メールアドレス                                                                                                    | 入力内容<br>会員証記載の「メールアドレス                                                                                                    |
| 例: kevinc、kevinc@contoso.com、domain¥kevinc<br>パスワード                                                                                                    | 表示名<br>メールアドレス<br>ユーザー名<br>パスワード                                                                                                    | 入力内容           会員証記載の「メールアドレス           会員証記載の「メールアカウン           会員証記載の「メールアカウン                                                                                                    |
| タリーロー<br>例: kevinc、kevinc@contoso.com、domain¥kevinc<br>パスワード                                                                                                    | 表示名<br>メールアドレス<br>ユーザー名<br>パスワード<br>アカウント名                                                                                                    | 入力内容           会員証記載の「メールアドレス           会員証記載の「メールアカウン           会員証記載の「メールパスワー           会員証記載の「メールアドレス                                                                                                    |
| クリットローク (アカウント名)                                                                                                    | 表示名<br>メールアドレス<br>ユーザー名<br>パスワード<br>アカウント名<br>この名前を使用L エメッセージを送信                                                                                                    | 入力内容           会員証記載の「メールアドレス           会員証記載の「メールアカウン           会員証記載の「メールパスワー           会員証記載の「メールアドレス           任意の文字列を入力してくださ                                                                                                    |
| クリーム<br>例: kevinc、kevinc@contoso.com、domain¥kevinc<br>パスワード<br>アカウント名                                                                                                    | 表示名<br>メールアドレス<br>ユーザー名<br>パスワード<br>アカウント名<br>この名前を使用してメッセージを送信                                                                                                    | 入力内容           会員証記載の「メールアドレス           会員証記載の「メールアカウン           会員証記載の「メールアカウン           会員証記載の「メールアスワー           会員証記載の「メールアドレス           任意の文字列を入力してくださの           例:KCT太郎、㈱KoCoTo                                                                                                    |
| マカウント名         この名前を使用してメッセージを送信                                                                                                    | 表示名<br>メールアドレス<br>ユーザー名<br>パスワード<br>アカウント名<br>この名前を使用してメッセージを送信<br>受信メールサーバー                                                                                                    | 入力内容           会員証記載の「メールアドレス           会員証記載の「メールアカウン           会員証記載の「メールパスワー           会員証記載の「メールアドレス           任意の文字列を入力してくださの別:KCT太郎、㈱KoCoTo           会員証記載の「受信サーバ(PC)                                                                                                    |
| ロー・シーン         例: kevinc、kevinc@contoso.com、domain¥kevinc         パスワード         ロー・シーン         アカウント名         ロー・シーン         この名前を使用してメッセージを送信                                                                                                    | 表示名       メールアドレス       ユーザー名       パスワード       アカウント名       この名前を使用してメッセージを送信       受信メールサーバー       アカウントの種類       パールで、(OMTR) 井山り                                                                                                    | 入力内容           会員証記載の「メールアドレス           会員証記載の「メールアカウン           会員証記載の「メールパスワー           会員証記載の「メールアドレス           任意の文字列を入力してくださの           例:KCT太郎、㈱KoCoTo           会員証記載の「受信サーバ(PC)           POP3                                                                                            |
|                                                                                                    | 表示名       メールアドレス       ユーザー名       パスワード       アカウント名       この名前を使用してメッセージを送信       受信メールサーバー       アカウントの種類       メールの送信 (SMTP) サーバー       逆信サーバー                                                                                                    | 入力内容           会員証記載の「メールアドレス           会員証記載の「メールアカウン           会員証記載の「メールアカウン           会員証記載の「メールアドレス           会員証記載の「メールアドレス           任意の文字列を入力してくださ<br>例:KCT太郎、㈱KoCoTo           会員証記載の「受信サーバ(PC           POP3           会員証記載の「送信サーバ(SM                                                  |
| ロージーム         例: kevinc、kevinc@contoso.com、domain¥kevinc         パスワード         ロード         アカウント名         ロージーングを送信         受信メールサーバー                                                                                                    | 表示名       メールアドレス       ユーザー名       パスワード       アカウント名       この名前を使用してメッセージを送信       受信メールサーバー       アカウントの種類       メールの送信 (SMTP) サーバー       送信サーバーには、認証が必要です       送信メールに同じユーザー名とパスワードを使用する                                                                                                    | 入力内容<br>会員証記載の「メールアドレス<br>会員証記載の「メールアカウン<br>会員証記載の「メールアカウン<br>会員証記載の「メールアドレス<br>任意の文字列を入力してくださ<br>例:KCT太郎、㈱KoCoTo<br>会員証記載の「受信サーバ(PC<br>POP3<br>会員証記載の「送信サーバ(SM<br>回を外してください。<br>1つ上の設定で自動的に回が外                                                                                                   |
| ロー・          例: kevinc, kevinc@contoso.com, domain¥kevinc         パスワード         ロー・         アカウント名         ロー・         この名前を使用してメッセージを送信         受信メール サーバー                                                                                                    | 表示名         メールアドレス         ユーザー名         パスワード         アカウント名         この名前を使用してメッセージを送信         受信メールサーバー         アカウントの種類         メールの送信 (SMTP) サーバー         送信サーバーには、認証が必要です         送信メールに同じユーザー名とパスワードを使用する         受信メールにはSSLが必要                                                                                                    | 入力内容           会員証記載の「メールアドレス           会員証記載の「メールアカウン           会員証記載の「メールアカウン           会員証記載の「メールアドレス           会員証記載の「メールアドレス           住意の文字列を入力してくださめ。           会員証記載の「受信サーバ(PC           POP3           会員証記載の「送信サーバ(SM           回を外してください。           1つ上の設定で自動的に回が外ってください。              |
| マカウント名         ごの名前を使用してメッセージを送信         受信メール サーバー         アカウントの種類                                                                                                    | 表示名         メールアドレス         ユーザー名         パスワード         アカウント名         この名前を使用してメッセージを送信         受信メールサーバー         アカウントの種類         メールの送信 (SMTP) サーバー         送信サーバーには、認証が必要です         送信メールに同じユーザー名とパスワードを使用する         受信メールにはSSLが必要         送信メールにはSSLは必要                                                                                                    | 入力内容<br>会員証記載の「メールアドレス<br>会員証記載の「メールアカウン<br>会員証記載の「メールアカウン<br>会員証記載の「メールアドレス<br>任意の文字列を入力してくださ<br>例:KCT太郎、㈱KoCoTo<br>会員証記載の「受信サーバ(PC<br>POP3<br>会員証記載の「送信サーバ(SM<br>回を外してください。<br>回を外してください。                                                                                                    |
| マカウント名         図: kevinc, kevinc@contoso.com, domain¥kevinc         パスワード         アカウント名         この名前を使用してメッセージを送信         受信メール サーバー         ワカウントの種類         どれか選択してください                                                                                                    | 表示名         メールアドレス         ユーザー名         パスワード         アカウント名         この名前を使用してメッセージを送信         受信メールサーバー         アカウントの種類         メールの送信 (SMTP) サーバー         送信サーバーには、認証が必要です         送信メールに同じユーザー名とパスワードを使用する         受信メールにはSSLは必要                                                                                                    | 入力内容         会員証記載の「メールアドレス         会員証記載の「メールアドレス         会員証記載の「メールアドレス         会員証記載の「メールアドレス         住意の文字列を入力してください。         会員証記載の「受信サーバ(PC         POP3         会員証記載の「送信サーバ(SM         辺を外してください。         1つ上の設定で自動的に辺が外         辺を外してください。         辺を外してください。                            |
| マカウント名         アカウント名         ごの名前を使用してメッセージを送信         デカウントの種類         どれか選択してください         メールの送信 (SMTP) サーパー                                                                                                    | 表示名         メールアドレス         ユーザー名         パスワード         アカウント名         この名前を使用してメッセージを送信         受信メールサーバー         アカウントの種類         メールの送信 (SMTP) サーバー         送信サーバーには、認証が必要です         送信メールに同じユーザー名とパスワードを使用する         受信メールにはSSLが必要         送信メールにはSSLは必要                                                                                                    | 入力内容 会員証記載の「メールアドレス 会員証記載の「メールアカウン 会員証記載の「メールアカウン 会員証記載の「メールアドレス 任意の文字列を入力してくださ 例:KCT太郎、㈱KoCoTo 会員証記載の「受信サーバ(PC POP3 会員証記載の「送信サーバ(SM 回を外してください。 1つ上の設定で自動的に回が外々 回を外してください。 回を外してください。                                                                                                    |
| コープ・ロー         例: kevinc、kevinc@contoso.com、domain¥kevinc         パスワード         パスワード         アカウント名         この名前を使用してメッセージを送信         受信メール サーバー         受信メール サーバー         アカウントの種類         どれか選択してください         メールの送信 (SMTP) サーバー                                                                                                    | 表示名         メールアドレス         ユーザー名         パスワード         アカウント名         この名前を使用してメッセージを送信         受信メールサーバー         アカウントの種類         メールの送信 (SMTP) サーバー         送信サーバーには、認証が必要です         送信メールに同じユーザー名とパスワードを使用する         受信メールにはSSLは必要                                                                                                    | 入力内容         会員証記載の「メールアドレス         会員証記載の「メールアカウン         会員証記載の「メールアドレス         会員証記載の「メールアドレス         住意の文字列を入力してくださ         例:KCT太郎、㈱KoCoTo         会員証記載の「受信サーバ(PC         POP3         会員証記載の「送信サーバ(SM)         回を外してください。         1つ上の設定で自動的に回が外         回を外してください。                        |
| <ul> <li>▲ ジーム</li> <li>例: kevinc、kevinc@contoso.com、domain¥kevinc</li> <li>パスワード</li> <li>パスワード</li> <li>アカウント名</li> <li>この名前を使用してメッセージを送信</li> <li>受信メール サーバー</li> <li>デカウントの種類</li> <li>どれか選択してください</li> <li>メールの送信 (SMTP) サーバー</li> <li>ジ 送信サーバーには、認証が必要です</li> </ul>                                                                                                    | 表示名         メールアドレス         ユーザー名         パスワード         アカウント名         この名前を使用してメッセージを送信         受信メールサーバー         アカウントの種類         メールの送信 (SMTP) サーバー         送信サーバーには、認証が必要です         送信メールに同じユーザー名とパスワードを使用する         受信メールにはSSLが必要         送信メールにはSSLは必要                                                                                                    | 入力内容         会員証記載の「メールアドレス         会員証記載の「メールアカウン         会員証記載の「メールアカウン         会員証記載の「メールアドレス         会員証記載の「メールアドレス         住意の文字列を入力してくださ         例:KCT太郎、㈱KoCoTo         会員証記載の「受信サーバ(PC         POP3         会員証記載の「送信サーバ(SN         回を外してください。         1つ上の設定で自動的に回が外         回を外してください。  |
| ▲ メール サーバーには、認証が必要です                                                                                                    | 表示名         メールアドレス         ユーザー名         パスワード         アカウント名         この名前を使用してメッセージを送信         受信メールサーバー         アカウントの種類         メールの送信 (SMTP) サーバー         送信サーバーには、認証が必要です         送信メールに同じユーザー名とパスワードを使用する         受信メールにはSSLは必要                                                                                                    | 入力内容         会員証記載の「メールアドレス         会員証記載の「メールアウン         会員証記載の「メールアドレス         会員証記載の「メールアドレス         会員証記載の「メールアドレス         住意の文字列を入力してください。         会員証記載の「受信サーバ(PC         POP3         会員証記載の「送信サーバ(SM         回を外してください。         ロを外してください。                                                |
| □       □         ⑦: kevinc、kevinc@contoso.com、domain¥kevinc         パスワード         □         アカウント名         □         ごの名前を使用してメッセージを送信         □         受信メール サーバー         □         アカウントの種類         ビれか選択してください         ✓         メールの送信 (SMTP) サーバー         □         ✓         送信 サーバーには、認証が必要です         ✓         送信 メールに同じユーザー名とパスワードを使用する                                                                        | 表示名         メールアドレス         ユーザー名         パスワード         アカウント名         この名前を使用してメッセージを送信         受信メールサーバー         アカウントの種類         メールの送信 (SMTP) サーバー         送信サーバーには、認証が必要です         送信メールに同じユーザー名とパスワードを使用する         受信メールにはSSLは必要                                                                                                    | 入力内容         会員証記載の「メールアドレス         会員証記載の「メールアウン         会員証記載の「メールアドレス         会員証記載の「メールアドレス         任意の文字列を入力してくださめ。         会員証記載の「受信サーバ(PC         POP3         会員証記載の「送信サーバ(SN         回を外してください。         回を外してください。                                                                       |
| <ul> <li>▲ ジーム</li> <li>例: kevinc、kevinc@contoso.com、domain¥kevinc</li> <li>パスワード</li> <li>パスワード</li> <li>アカウント名</li> <li>ごの名前を使用してメッセージを送信</li> <li>受信メール サーバー</li> <li>アカウントの種類</li> <li>ビれか選択してください</li> <li>メールの送信 (SMTP) サーバー</li> <li>ジ 送信サーバーには、認証が必要です</li> <li>ジ 送信メールに同じユーザー名とパスワードを使用する</li> <li>ジ 受信メールには SSL が必要</li> </ul>                                                                                  | 表示名         メールアドレス         ユーザー名         パスワード         アカウント名         この名前を使用してメッセージを送信         受信メールサーバー         アカウントの種類         メールの送信 (SMTP) サーバー         送信サーバーには、認証が必要です         送信メールに同じユーザー名とパスワードを使用する         受信メールにはSSLは必要                                                                                                    | 入力内容         会員証記載の「メールアドレス         会員証記載の「メールアカウン         会員証記載の「メールアドレス         会員証記載の「メールアドレス         会員証記載の「メールアドレス         任意の文字列を入力してください         例:KCT太郎、㈱KoCoTo         会員証記載の「受信サーバ(PC         POP3         会員証記載の「送信サーバ(SN         回を外してください。         1つ上の設定で自動的に回が外         回を外してください。 |
| <ul> <li>▲ ジーム</li> <li>例: kevinc、 kevinc@contoso.com、 domain¥kevinc</li> <li>パスワード</li> <li>パスワード</li> <li>アカウント名</li> <li>この名前を使用してメッセージを送信</li> <li>ごの名前を使用してメッセージを送信</li> <li>受信メール サーバー</li> <li>ジーパーパー</li> <li>アカウントの種類</li> <li>どれか選択してください</li> <li>メールの送信 (SMTP) サーバー</li> <li>ジニズ信 メールに同じユーザー名とパスワードを使用する</li> <li>ジ 送信 メールには SSL が必要</li> <li>ジニ 送信 メールには SSL が必要</li> </ul>                                  | 表示名         メールアドレス         ユーザー名         パスワード         アカウント名         この名前を使用してメッセージを送信         受信メールサーバー         アカウントの種類         メールの送信 (SMTP) サーバー         送信サーバーには、認証が必要です         送信メールに同じユーザー名とパスワードを使用する         受信メールにはSSLは必要                                                                                                    | 入力内容         会員証記載の「メールアドレス         会員証記載の「メールアカウン         会員証記載の「メールアカウン         会員証記載の「メールアドレス         住意の文字列を入力してくださめ         例:KCT太郎、㈱KoCoTo         会員証記載の「受信サーバ(PC         POP3         会員証記載の「送信サーバ(SM         回を外してください。         1つ上の設定で自動的に回が外         回を外してください。                        |
| <ul> <li>▲ ジーム</li> <li>例: kevinc、 kevinc@contoso.com、 domain¥kevinc</li> <li>パスワード</li> <li>パスワード</li> <li>アカウント名</li> <li>この名前を使用してメッセージを送信</li> <li>受信メール サーバー</li> <li>受信メール サーバー</li> <li>アカウントの種類</li> <li>どれか選択してください</li> <li>メールの送信 (SMTP) サーバー</li> <li>ジ 送信 サーバーには、認証が必要です</li> <li>ジ 送信 メールに同じユーザー名とパスワードを使用する</li> <li>ジ 受信 メールには SSL が必要</li> <li>ジ 送信 メールには SSL が必要</li> <li>ジ 送信 メールには SSL が必要</li> </ul> | 表示名<br>メールアドレス<br>ユーザー名<br>パスワード<br>アカウント名<br>この名前を使用してメッセージを送信<br>受信メールサーバー<br>アカウントの種類<br>メールの送信 (SMTP) サーバー<br>送信サーバーには、認証が必要です<br>送信メールに同じユーザー名とパスワードを使用する<br>受信メールにはSSLは必要                                                                                                    | 入力内容         会員証記載の「メールアドレス         会員証記載の「メールアドレス         会員証記載の「メールアドレス         会員証記載の「メールアドレス         任意の文字列を入力してくださめ。         会員証記載の「受信サーバ(PC         POP3         会員証記載の「送信サーバ(SN         回を外してください。         回を外してください。                                                                      |
| <ul> <li>         → ↓</li></ul>                                                                                                    | 表示名         メールアドレス         ユーザー名         パスワード         アカウント名         この名前を使用してメッセージを送信         受信メールサーバー         アカウントの種類         メールの送信(SMTP)サーバー         送信サーバーには、認証が必要です         送信メールに同じユーザー名とパスワードを使用する         受信メールにはSSLは必要                                                                                                    | 入力内容         会員証記載の「メールアドレス         会員証記載の「メールアウウン         会員証記載の「メールアドレス         会員証記載の「メールアドレス         住意の文字列を入力してください。         会員証記載の「受信サーバ(POP3         会員証記載の「送信サーバ(SN         辺を外してください。         ロを外してください。                                                                                 |

![](_page_3_Picture_0.jpeg)

![](_page_4_Picture_0.jpeg)

![](_page_4_Picture_1.jpeg)

![](_page_5_Picture_0.jpeg)

|     | 100 |  |
|-----|-----|--|
| 1.4 |     |  |
|     |     |  |
|     |     |  |

| Photokaige V                                        |                                  |                     |
|-----------------------------------------------------|----------------------------------|---------------------|
| INT/PORK A                                          | 表示名                              | 入力内容                |
| @mx1.kct.ne.jp の同期設定                                |                                  | 任意項目です。             |
| 新しいメールをダウンロードする頻度                                   | 新しいメールをダウンロードする頻度                | デフォルトの設定で問題ございません。  |
| 使用状況に応じて                                            |                                  | デフォルト設定:使用状況に応じて    |
| 1日に大量のメールを受け取っている場合でも、数日に一度しかアカウントを                 |                                  | 任意項目です。             |
| ナエックしない場合でも、状況に応じて同期設定を変更して、データ通信量<br>とパッテリーを節約します。 | 常にメッセージ全体とインターネット画像をダウンロードする     | ご利用方法に合わせて設定してください。 |
| 現在の同期間隔:2時間ごと                                       |                                  | デフォルト設定:🛛 あり        |
| ✓ 常にメッセージ全体とインターネット画像をダウンロードする                      |                                  | 任意項目です。             |
| ダウンロードするメールの期間                                      | だっトロードオスマール 小期間                  | 過去のメールを取得期間を設定しない場合 |
| 過去 3 か月間 ~                                          |                                  | は「すべて」を選択してください。    |
|                                                     |                                  | デフォルト設定:過去3か月間      |
|                                                     | この夕前を侍田」アメッセージを送信                | 任意項目です。             |
|                                                     | この名前を使用してメッセーシを送信<br>同期オプション メール | お好みの名称を設定してください。    |
| 同期オブションフ                                            |                                  | 任意項目です。             |
| x-1L                                                |                                  | デフォルトの設定で問題ございません。  |
|                                                     |                                  | デフォルト設定:オン          |
| メールボックスの詳細設定                                        |                                  | ※同期オプションの「メール」をオフにし |
| 受信および送信メールサーバーの情報                                   |                                  | ますと、新着メールが同期されなくなり  |
| 完了 キャンセル                                            |                                  | ます。                 |
|                                                     |                                  |                     |

## 「同期設定」の画面では上記を参考に設定の確認・変更をしてください。 受信メールサーバー・送信メールサーバーの設定確認・変更を行う場合は 「メールボックスの詳細設定」をクリックします。

| アカウントのほだ<br>のmy、kct ne in の同期設定                                                           | ×   | KC'                      |                     |
|-------------------------------------------------------------------------------------------|-----|--------------------------|---------------------|
| 受信メールサーバー                                                                                 | ×1  | 表示名                      | 入力内容                |
| 洋信 (SMTP) メール サーバー                                                                        | -   | 受信メールサーバー                | 会員証記載の「受信サーバ(POP)」  |
|                                                                                           | _ ا | メールの送信(SMTP)サーバー         | 会員証記載の「送信サーバ(SMTP)」 |
|                                                                                           |     | 送信サーバーには、認証が必要です         | 回を外してください。          |
| □ 送信サーバーは認証が必要                                                                            |     | 送信メールに同じユーザー名とパスワードを使用する | 1つ上の設定で自動的に図が外れます。  |
| ▶ メールの送信に同じユーザー名とパスワードを使う                                                                 |     | 受信メールにはSSLが必要            | 図を外してください。          |
| 2                                                                                         |     | 送信メールにはSSLは必要            | 図を外してください。          |
| <ul> <li>□ 交信メールに SSL を使う</li> <li>□ 送信メールに SSL を使う</li> <li>売了</li> <li>キャンセル</li> </ul> | ~   |                          |                     |

 「メールボックスの詳細設定」の画面では上記を参考に設定の確認・変更をして ください。
 設定を変更した場合は「完了」ボタンをクリックします。

![](_page_5_Picture_6.jpeg)

## (その他2) KCT-Net外からメールを送信する設定

![](_page_6_Picture_1.jpeg)

「メールボックスの同期設定を変更」をクリックします。

保存

キャンセル

CT

| 7カウントの設定 ×                                                                                                    | K                             | KG                                  |
|----------------------------------------------------------------------------------------------------|-------------------------------|-------------------------------------|
| 7カウントの設定                                                                                                    | KCT                           | KCT                                 |
| タワクロート9 るメールの期間       過去 3 か月間       この名前を使用してメッセージを送信       「同期オプション       メール       オン       メール       オン       メール       マロート9 るメール サーバーの情報       売了 | KCT KCT                       | KC                                  |
| 「メールボックスの詳細設定<br><sup>7/17)/609年</sup> ×<br>@mx .kct.ne.jp の同期設定<br>受信メールサーバー                                                                           | 」をクリックします。                    | KU                                  |
| mx .kct.ne.jp<br>送信 (SMTP) メール サーバー                                                                                                    | 示名                            | 入力内容<br>会員証記載の「 <b>受信サーバ(POP)</b> 」 |
| smtps.kct.ne.jp       ✓ 送信サーバーは認証が必要            送         送                                                                                             | 信(SMTP)メールサーパー<br>信サーバーは認証が必要 | smtps.kct.ne.jp<br>② を付けてください。      |

□ メールの送信に同じユーザー名とパスワードを使う

送信サーバーのユーザー名

例: kevinc、kevinc@contoso.com、domain¥kevin

送信サーバーのパスワード

•••••

 受信メールに SSL を使う

 送信メールに SSL を使う

☑ を外してください。

☑ を外してください。

会員証記載の「メールアドレス」 会員証記載の「メールパスワード」

1. 「メールボックスの詳細設定」では上記を参考に設定変更をしてください。 2. 設定を変更した場合は「完了」ボタンをクリックします。

メールの送信に同じユーザー名とパスワードを使う

送信サーバーのユーザー名

送信サーバーのパスワード

受信メールにSSLを使う

![](_page_7_Picture_9.jpeg)